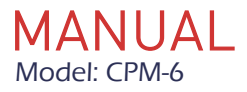

DIN Rail Type Power Meter

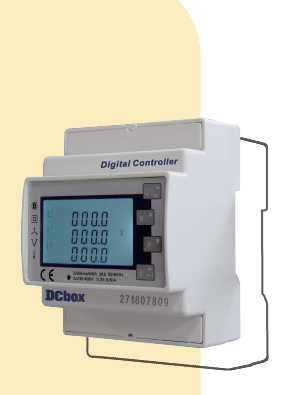

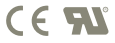

DCbox

# 1- Introduction

This manual provides operating, maintenance and installation instructions. This unit measures and displays the characteristics of single phase two wires(1p2w),three phase three wires(3p3w) and three phase four wires(3p4w) networks.The measuring parameters include voltage(V), frequency(Hz),current(A),power(kW/Kva/Kvar),import, export and total Energy(kWh/kvArh).The unit can also measures Maximum demand current and power, this is measured over preset periods of up to 60 minutes.

This unit is a 1A or 5A current transformer operated and can be configured to work with a wide range of CTs. Built-in pulse and Modbus or M-Bus outputs.Configuration is password protected.

This unit can be powered from a separate auxiliary (AC or DC) supply. Alternatively it can be powered from the monitored supply by linking the voltage reference and neutral reference in to terminals 5 and 6 (Please refer to wiring diagram).

# 1-1 Unit Characteristics

The Unit can measure and display:

- Voltage and THD% (total harmonic distortion) of all phases
- Line frequency
- · Currents, current demand and current THD% of all phases
- · Power, maximum power demand and power factor
- · Active energy imported and exported
- · Reactive energy imported and exported

| Multi-parameter                                         | Rs485 Port | Bi-directional |
|---------------------------------------------------------|------------|----------------|
| measurement      Single Tariff        1A/5A CT operated | Modbus RTU | energy         |

# 1-2 Current Transformer Primary Current

The CPM-6 is CT operated. you will need to set the the correct ratio. As an example: If using 100/5A CT, you will need to insure CT2 (Secondary) is set to 5 and CT rate is 0020. You divide the primary by the secondary to get the CT rate to be entered (100/5=20).

# 1-3 RS485 Modbus RTU / M-Bus

The CPM-6 has a Rs485 port with Modbus RTU protocol. Rs485 or M-Bus provide a means of remotely monitoring and controlling the unit. Set-up screens are provided for setting up the communication port.

# 1-4 Pulse output

Two pulse outputs that pulse measured active and reactive energy.The Pulse 2 constant for active energy is 3200imp/kWh. (Terminals 11 & 12) The pulse width for Pulse 1 can be set from the set-up menu (Terminals 9 & 10).

# 2- Start Up Screens

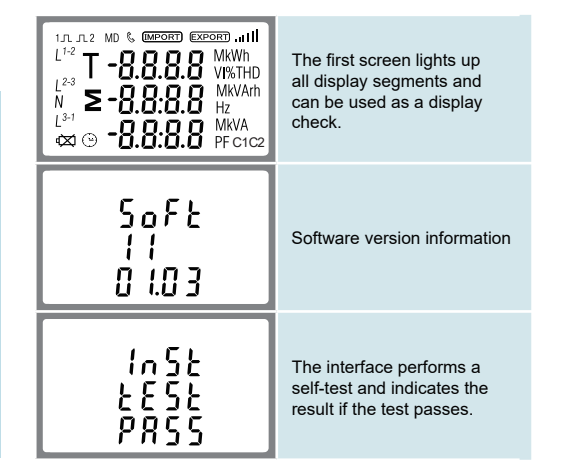

\*After a short delay, the screen will display active energy measurements.

# 3- Measurements

The buttons operate as follows:

Chapter

**3-Measurements** 

Selects the Voltage and Current display screens. In Set-up Mode, this is the "Left" ESC or "Back" button. Select the Frequency and Power factor MD/ display screens. In Set-up Mode, this is PF/HZ the "Up" button. Select the Power display screens. In Set-Ρ up Mode, this is the "Down" button. Select the Energy display screens. In Set-Ε up mode, this is the "Enter" or "Right" button.

# 3-1 Voltage and Current

Each successive press of the button  $V/A^{<}_{ESC}$ selects a new parameter:

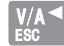

| L <sup>1</sup><br>L <sup>2</sup><br>L <sup>3</sup> | 000.0 v<br>000.0<br>000.0            | Phase to neutral voltages.        |
|----------------------------------------------------|--------------------------------------|-----------------------------------|
| L <sup>1</sup><br>L <sup>2</sup><br>L <sup>3</sup> | 0.000 ^<br>0.000 ^<br>0.000          | Current on each phase.            |
| L <sup>1</sup><br>L <sup>2</sup><br>L <sup>3</sup> | 0 0.0 0 v %thd<br>0 0.0 0<br>0 0.0 0 | Phase to neutral voltage<br>THD%. |
| L <sup>1</sup><br>L <sup>2</sup><br>L <sup>3</sup> | 00.00 I%THD                          | Current THD% for each phase.      |

# 3-2 Frequency / Power Factor / Demand

Each successive press of the button

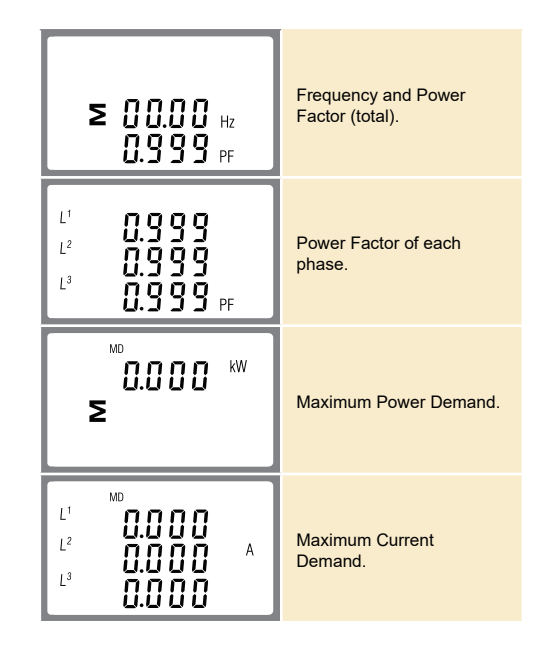

### 3-3 Power

Each successive press of the button selects a new range:

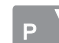

| L <sup>1</sup> 0.000 <sup>kw</sup><br>L <sup>2</sup> 0.000<br>L <sup>3</sup> 0.000  | Instantaneous Active<br>Power in kW.     |
|-------------------------------------------------------------------------------------|------------------------------------------|
| L <sup>1</sup><br>L <sup>2</sup><br>L <sup>3</sup><br>U.O O O<br>U.O O O<br>U.O O O | Instantaneous Reactive<br>Power in kVAr. |
| L <sup>1</sup><br>L <sup>2</sup><br>L <sup>3</sup><br>U.O O O<br>U.O O O<br>KVA     | Instantaneous Volt-Amps<br>in KVA.       |
| 0.000 <sup>kW</sup><br>≥ 0.000 <sup>kVAr</sup>                                      | Total kW, kVArh, kVA.                    |

# 3-4 Energy Measurements

| Each successive press of the button | I |
|-------------------------------------|---|
| selects a new range:                | l |

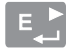

| 0000<br>0.3 / 4 | Import active energy<br>in kWh.     |
|-----------------|-------------------------------------|
|                 | Export active energy<br>in kWh.     |
|                 | Import reactive energy<br>in kVArh. |
|                 | Export reactive energy<br>in kVArh. |

| 0000 <sup>kWh</sup><br>≥03(4 | Total active energy in kWh. |
|------------------------------|-----------------------------|
| 0000                         | Total reactive energy in    |
| ≥ 000.0 <sup>kVArh</sup>     | kVArh.                      |

| T 1,00 <sup>KWh</sup><br>0000<br>000.1    | T1 active energy in kWh     |
|-------------------------------------------|-----------------------------|
| T 2 KWh<br>0000<br>000.0                  | T2 active energy in kWh     |
| T 1, un<br>0000 <sup>kVArh</sup><br>000.2 | T1 reactive energy in kVArh |
| T 2<br>0000 <sup>kVArh</sup><br>000.0     | T2 reactive energy in kVArh |

# 4- Set Up

To enter set-up mode, press the button for 3 seconds, until the password screen appears.

| Chanter / | PR55<br>0000 | Setting up is password-<br>protected so you must<br>enter the correct password<br>(default '1000') before<br>processing. |
|-----------|--------------|----------------------------------------------------------------------------------------------------|
|           | P855         | If an incorrect password<br>is entered, the display will<br>show:                                                        |
|           | Err          | PASS Err                                                                                                    |

To exit setting-up mode, press repeatedly until the measurement screen is restored.

# 4-1 Set-up Entry Methods

Some menu items, such as password and CT, require a four-digit number entry while others, such as supply system, require selection from a number of menu options.

### 4-1.1 Menu Option Selection

- 1. Use the MDIA and P buttons to scroll through the different options of the set up menu.
- 2. Press 🛃 to confirm your selection
- 3. If an item flashes, then it can be adjusted by the work and P buttons.
- Having selected an option from the current layer, press to confirm your selection. The SET indicator will appear.
- 5. Having completed a parameter setting, press to return to a higher menu level. The SET indicator will be removed and you will be able to use the were and you will be able to use the were and point buttons for further menu selection.
- 6. On completion of all setting-up, press the measurement screen is restored.

# 4-1.2 Number Entry Procedure

When Setting up the unit, some screens require the entering of a number. In particular, on entry to the setting up section, a password must be entered. Digits are set individually, from left to right. The procedure is as follows:

- The current digit to be set flashes and is set using the using the print and p v buttons
- 2. Press to confirm each digit setting. The SET indicator appears after the last digit has been set.
- 3. After setting the last digit, press to exit the number setting routine. The SET indicator will be removed.

# 4-2 Change Password

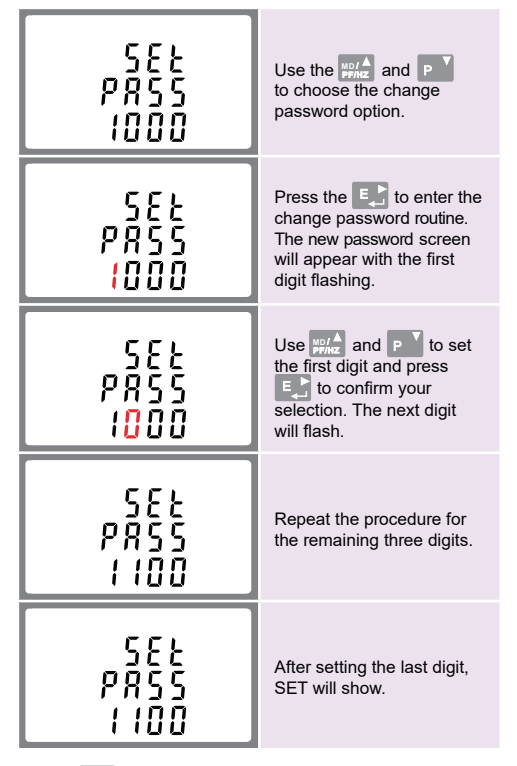

Press to exit the number setting routine and return to the Set-up menu. SET will be removed.

# 4-3 DIT Demand Integration Time

This sets the period in minutes over which the current and power readings are integrated for maximum demand measurement. The options are: off, 5, 10,15 30,60 minutes.

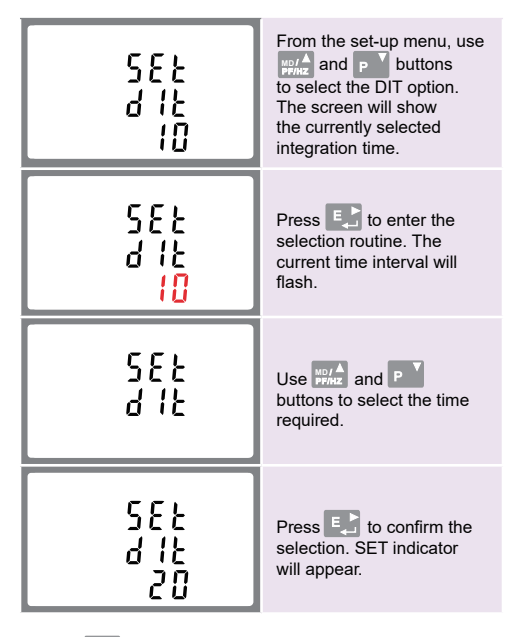

Press 👹 to exit the DIT selection routine and return to the menu.

### Warnings

Important Safety Information is contained in the Maintenance section. Familiarize yourself with this information before attempting installation or other procedures. Symbols used in this document:

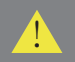

Risk of Danger: These instructions contain important safety information. Read them before starting installation or servicing of the equipment.

4

Caution: Risk of Electric Shock

# 4-4 Supply System

The unit has a default setting of 3Phase 4wire (3P4). Use this section to set the type of electrical system.

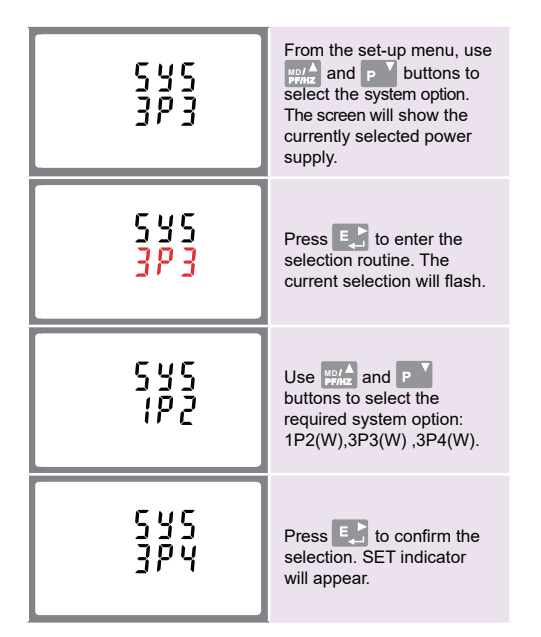

Press I to exit the system selection routine and return to the menu. SET will disappear and you will be returned to the main set-up Menu.

# 4-5 CT

The CT option sets the secondary current (CT2 1A or 5A) of the current transformer (CT) that wires to the meter.

| 588<br>682<br>5           | From the set-up menu,<br>use $\frac{WD}{PPHE}$ and <b>p</b> buttons<br>to select the CT option.            |  |  |
|---------------------------|----------------------------------------------------------------------------------------------------|--|--|
| 582<br>622<br>5           | Secondary CT setting<br>Press to enter the<br>CT secondary current<br>selection routine.:5A/1A             |  |  |
| [ }<br>r 8 { E<br>0 0 0 1 | Set CT Ratio value<br>Press to enter the<br>CT Ratio setting screen.<br>The range is from 0001<br>to 9999. |  |  |

For example, if using a 100/5A current transformer you will enter 0020, as you need to divide the primary by the secondary to get the ratio (CT rate).

\* Please note for the MID approved version device, you will only have one opportunity to set the ratio.

# 4-6 PT

The PT option sets the secondary voltage (PT2 100 to 500V) of the voltage transformer (PT) that may be connected to the meter.

| 5EE<br>PE2<br>400 | Use WO/A and P V buttons<br>to select the PT option.<br>The screen will show the<br>voltage PT secondary<br>voltage value. The default<br>value is 400V. |
|-------------------|----------------------------------------------------------------------------------------------------|
| 5EE<br>PE2<br>400 | Secondary PT setting<br>Press to enter the<br>PT secondary voltage<br>selection routine. The<br>range is from 100 to 500V.                               |
| РЕ<br>5001        | Set PT ratios value<br>Press to enter the PT<br>ratio screen.<br>The range is from 0001<br>to 9999.                                                      |

For example, if set the ratio to be 100, it means the primary voltage equals secondary voltage x100.

### 4-7 Pulse Output

This option allows you to configure the pulse output. The output can be set to provide a pulse for a defined amount of energy active or reactive. Use this section to set up the relay pulse output—Units: kWh, kVArh

| SEŁ <sup>WWh</sup><br>rly  | From the set-up menu, use                                         |  |  |
|----------------------------|-------------------------------------------------------------------|--|--|
| SEL <sup>KWh</sup><br>rly  | Press to enter the selection routine. The unit symbol will flash. |  |  |
| SEL<br>rly <sup>kvam</sup> | Use work and P the buttons to choose kWh or kVArh.                |  |  |

On completion of the entry procedure, press 💷 to confirm the setting and press 🔛 to return to the main set up menu.

# 4-7.1 Pulse rate

Use this to set the energy represented by each pulse. Rate can be set to 1 pulse per 0.01kWh/0.1kWh/10kWh/100kWh.

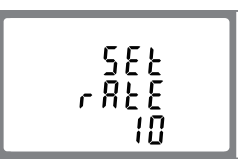

(It shows 1 impulse = 10kWh/kVArh)

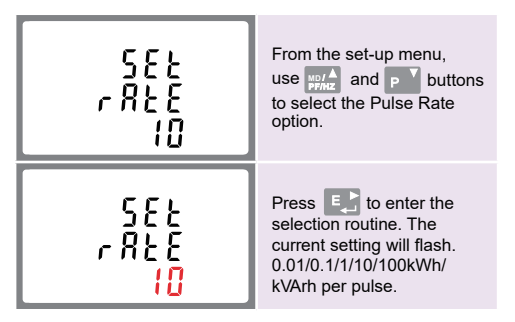

Use and **P** buttons to choose pulse rate. On completion of the entry procedure, press **E** to confirm the setting and press **E** to return to the main set up menu.

# 4-7.2 Pulse Duration

The energy monitored can be active or reactive and the pulse width can be selected as 200, 100 or 60ms.

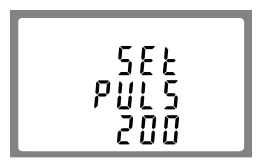

(It shows pulse width of 200ms)

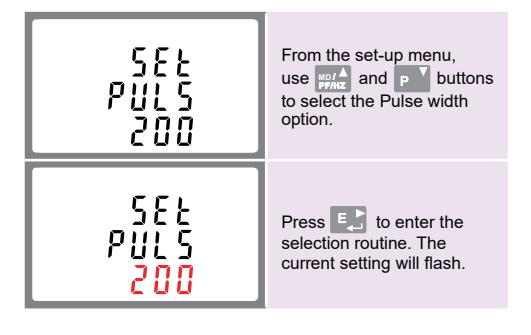

Use and **P**' buttons to choose pulse width. On completion of the entry procedure press **E** to confirm the setting and press **K** to return to the main set up menu.

# 4-8 Communication

There is a RS485 port can be used for communication using Modbus RTU protocol. For Modbus RTU, parameters are selected from Front panel.

### 4-8.1RS485 Address

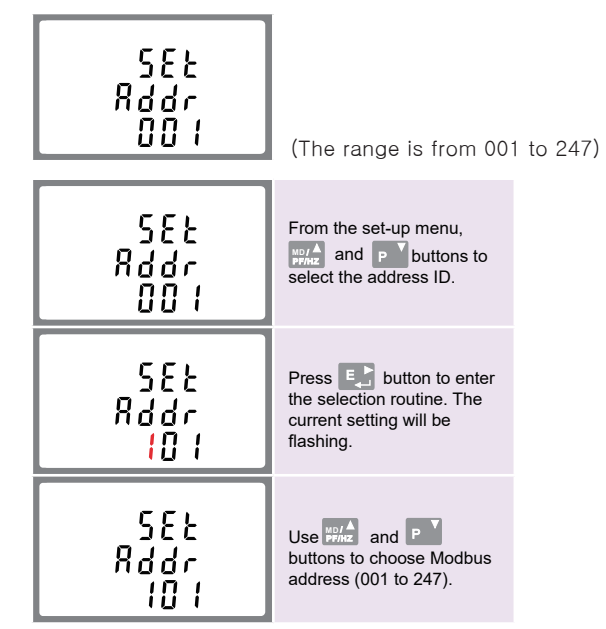

On completion of the entry procedure, press 🛃 button to confirm the setting and press 🌃 button to return the main set-up menu.

# 4-8.2 M-Bus Address

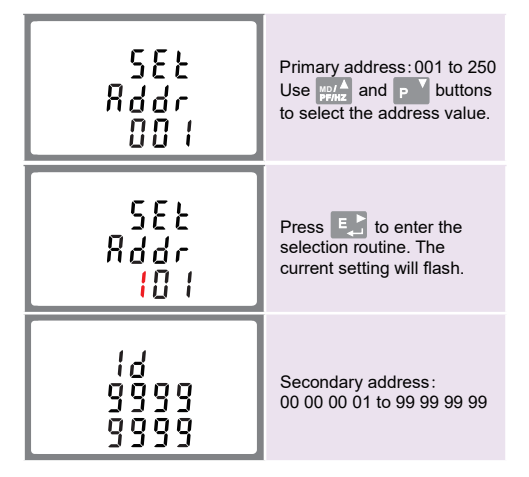

On completion of the entry procedure, press 🛃 to confirm the setting and press 🚮 to return to the main set up menu.

### 4-8.3 Baud Rate

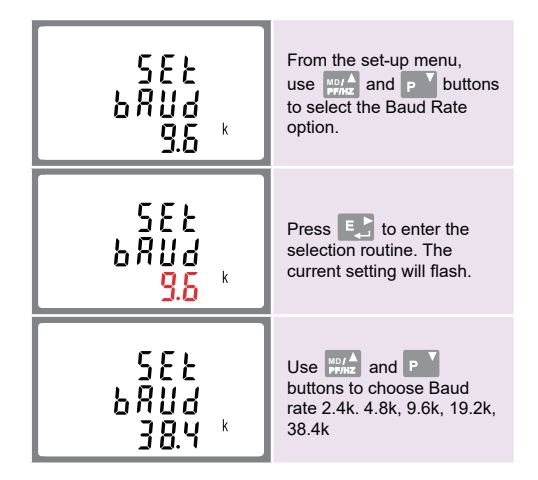

On completion of the entry procedure, press 🛃 to confirm the setting and press 🌇 to return to the main set up menu.

# 4-8.4 Parity

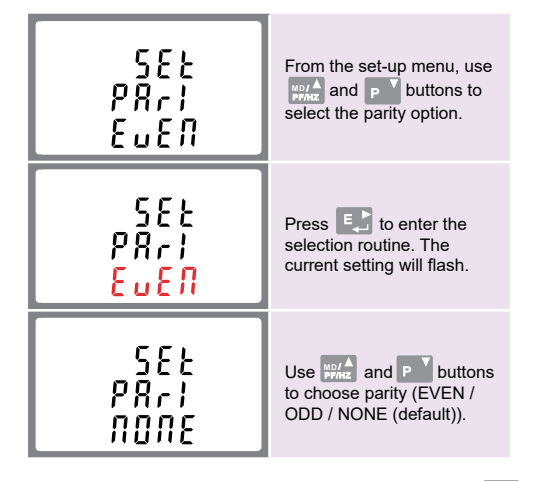

On completion of the entry procedure, press 🛃 to confirm the setting and press 🚮 to return to the main set up menu.

# 4-8.5 Stop bits

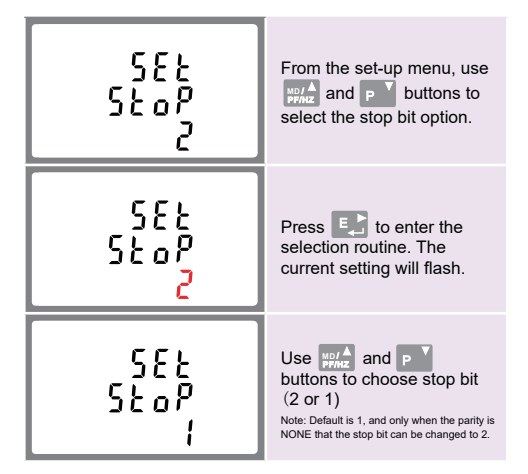

On completion of the entry procedure, press 🛃 to confirm the setting and press 🌇 to return to the main set up menu.

# 4-9 Backlit set-up

The meter provides a function to set the blue backlit lasting time( 0/5/10/30/60/120 minutes). **Option 0 means the backlit always on here.** 

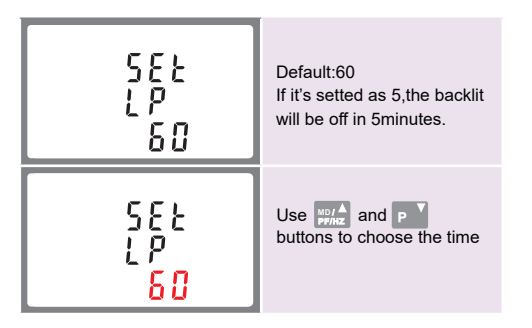

Press 🛃 to confirm the setting and press 👑 to return to the main set up menu.

# 4-10 CLR

The meter provides a function to reset the maximum demand value of current and power.

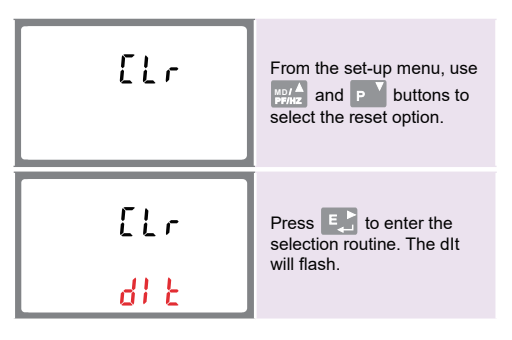

Press to confirm the setting and press to return to the main set up menu.

### 5- Specifications

### 5-1 Measured Parameters

The unit can monitor and display the following parameters of a single phase two wire(1p2w), three phase three wire(3p3w) or three phase four wire(3p4w) system.

### 5-1.1 Voltage and Current

- Phase to neutral voltages 100 to 289V a.c. (not for 3p3w supplies).
- Voltages between phases 173 to 500V a.c. (3p supplies only).
- Percentage total voltage harmonic distortion (THD%) for each phase to N ( not for 3p3w supplies).
- Percentage voltage THD% between phases (three phase supplies only).
- Current THD% for each phase.

### 5-1.2 Power factor / Frequency / Max. Demand

- Frequency in Hz
- Instantaneous power:
- Power 0 to 3600 MW
- Reactive power 0 to 3600 MVAr
- Volt-amps 0 to 3600 MVA
- Maximum demanded power since last Demand reset
  Power factor
- Maximum neutral demand current, since the last Demand reset (for three phase supplies only)

### 5-1.3 Energy Measurements

- Import/Export active energy
- Import/Export reactive energy
- Total active energy

0 to 9999999.9 kVArh 0 to 9999999.9 kWh 0 to 9999999.9 kVArh

0 to 9999999 9 kWh

Total reactive energy

### 5-2 Measured Inputs

.

Voltage inputs through 4-way fixed connector with 2.5mm<sup>2</sup> stranded wire capacity.single phase two wire(1p2w), three phase three wire(3p3w) or three phase four wire(3p4w) unbalanced. Line frequency measured from L1 voltage or L3 voltage.

Three current inputs (six physical terminals) with 2.5mm<sup>2</sup> stranded wire capacity for connection of external CTs. Nominal rated input current 5A or 1A a.c. Rms.

### 5-3 Accuracy

- Voltage
- Current
- Frequency
- Power factor
- Active power (W)
- Reactive power (VAr)
- Apparent power (VA)
- Active energy (Wh)
- Reactive energy (VArh)
- Total harmonic distortion
- Response time to step input
- 0.5% of nominal 0.2% of mid-frequency 1% of unity (0.01) ±1% of range maximum ±1% of range maximum Class 1 IEC 62053-21 ±1% of range maximum 1% up to 31st harmonic 1s, typical, to >99% of final reading, at 50 Hz.

0.5% of range maximum

Chapter

### 5-4 Auxiliary Supply

Two-way fixed connector with 2·5mm2 stranded wire capacity. 85 to 275V a.c. 50/60Hz  $\pm$ 10% or 120V to 380V d.c.  $\pm$ 20%. Consumption < 10W.

### 5-5 Interfaces for External Monitoring

Three interfaces are provided:

• RS485 communication channel that can be programmed for Modbus RTU protocol

- Relay output indicating real-time measured energy. (configurable)
- Pulse output 3200imp/kWh (not configurable)

The Modbus configuration (baud rate etc.) and the pulse relay output assignments (kW/kVArh, import/export etc.) are configured through the set-up screens.

### 5-5.1 Pulse Output

The pulse output can be set to generate pulses to represent kWh or kVArh. Rate can be set to generate 1 pulse per: 0.01 = 10 Wh/VArh 0.1 = 100 Wh/VArh 1 = 1 kWh/kVArh 100 = 100 kWh/kVArh 1000 = 1000 kWh/kVArh 1000 = 1000 kWh/kVArh Pulse width 200/100/60 ms. Relay Rating 240V ac 50mA

### 5-5.2 RS485 Output for Modbus RTU

For Modbus RTU, the following RS485 communication parameters can be configured from the set-up menu: Baud rate 2400, 4800, 9600, 19200, 38400 Parity none (default) / odd / even Stop bits 1 or 2 RS485 network address nnn - 3-digit number, 1 to 247 Modbus Word order Hi/Lo byte order is set automatically to normal or reverse. It cannot be configured from the set-up menu.

### 5-6 Reference Conditions of Influence Quantities

Influence Quantities are variables that affect measurement errors to a minor degree. Accuracy is verified under nominal value (within the specified tolerance) of these conditions.

- Ambient temperature
- Input frequency
- Input waveform
- · Auxiliary supply voltage
- Auxiliary supply frequency
- Auxiliary supply waveform (if AC)
- Magnetic field of external origin

23°C ±1°C 50 or 60Hz ±2% Sinusoidal (distortion factor < 0.005) Nominal ±1% Nominal ±1% Sinusoidal (distortion factor < 0.05) Terrestrial flux

### 5-7 Environment

- Operating temperature
- Storage temperature
- Relative humidity
- Altitude
- Warm up time
- Vibration
- Shock

-40°C to +70°C\* 0 to 95%, noncondensing Up to 3000m 1 minute 10Hz to 50Hz, IEC 60068-2-6, 2g 30g in 3 planes

-25°C to +55°C\*

\* Maximum operating and storage temperatures are in the context of typical daily and seasonal variation.

### 5-8 Mechanics

- DIN rail dimensions
- Mounting
- Sealing
- Material

72 x 94.5 mm (WxH) per DIN 43880 DIN rail (DIN 43880) Ip51 (indoor) Self-extinguishing UI94 V 0

### 6-1 Dimensions

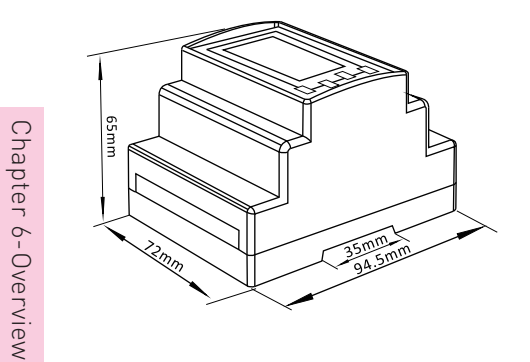

### 6-2 Definitions of terminals

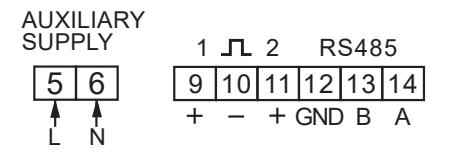

### 6-3 Wiring Connection

### Current and Voltage inputs

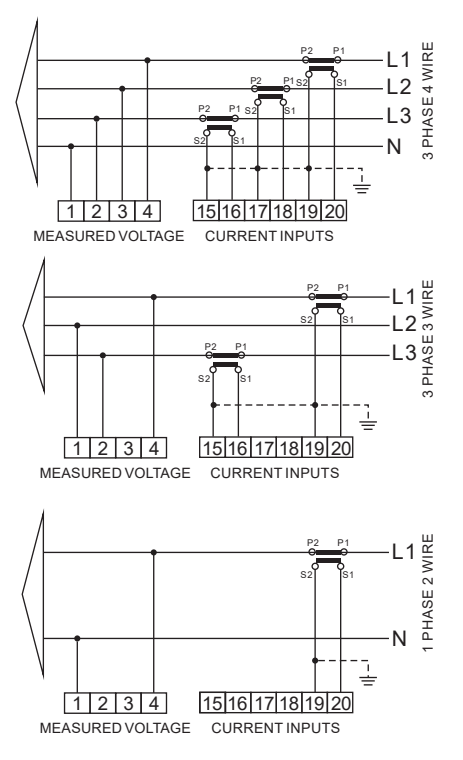

### 6-4 Modbus RTU Mode Protocol Address Table

| ■ INPUT REGISTERS |                                |                   |                |                                         |            |            |        |        |        |
|-------------------|--------------------------------|-------------------|----------------|-----------------------------------------|------------|------------|--------|--------|--------|
| Address           | Input Register Parameter       |                   |                | Modbus<br>Protocol Start<br>Address Hex |            | 3<br>Ø     | 3<br>Ø | 1<br>Ø |        |
| (Registe<br>r)    | Description                    | Length<br>(bytes) | Data<br>Format | Units                                   | Hi<br>Byte | Lo<br>Byte | 4<br>W | 3<br>W | 2<br>W |
| 30001             | Phase 1 line to neutral volts. | 4                 | Float          | v                                       | 00         | 00         | V      | х      | V      |
| 30003             | Phase 2 line to neutral volts. | 4                 | Float          | v                                       | 00         | 02         | V      | х      | х      |
| 30005             | Phase 3 line to neutral volts. | 4                 | Float          | v                                       | 00         | 04         | V      | х      | х      |
| 30007             | Phase 1 current.               | 4                 | Float          | А                                       | 00         | 06         | V      | V      | V      |
| 30009             | Phase 2 current.               | 4                 | Float          | А                                       | 00         | 08         | V      | V      | х      |
| 30011             | Phase 3 current.               | 4                 | Float          | А                                       | 00         | 0A         | V      | V      | х      |
| 30013             | Phase 1 active power.          | 4                 | Float          | w                                       | 00         | 0C         | V      | х      | V      |
| 30015             | Phase 2 active power.          | 4                 | Float          | w                                       | 00         | 0E         | V      | х      | х      |
| 30017             | Phase 3 active power.          | 4                 | Float          | w                                       | 00         | 10         | V      | х      | x      |
| 30019             | Phase 1 apparent power.        | 4                 | Float          | VA                                      | 00         | 12         | V      | x      | V      |
| 30021             | Phase 2 apparent power.        | 4                 | Float          | VA                                      | 00         | 14         | V      | х      | х      |
| 30023             | Phase 3 apparent power.        | 4                 | Float          | VA                                      | 00         | 16         | V      | х      | х      |
| 30025             | Phase 1 reactive power.        | 4                 | Float          | VAr                                     | 00         | 18         | V      | х      | V      |
| 30027             | Phase 2 reactive power.        | 4                 | Float          | VAr                                     | 00         | 1A         | V      | x      | х      |
| 30029             | Phase 3 reactive power.        | 4                 | Float          | VAr                                     | 00         | 1C         | V      | x      | х      |
| 30031             | Phase 1 power factor (1).      | 4                 | Float          | None                                    | 00         | 1E         | V      | x      | V      |
| 30033             | Phase 2 power factor (1).      | 4                 | Float          | None                                    | 00         | 20         | V      | х      | х      |
| 30035             | Phase 3 power factor (1).      | 4                 | Float          | None                                    | 00         | 22         | V      | х      | x      |
| 30037             | Phase 1 phase angle.           | 4                 | Float          | Degrees                                 | 00         | 24         | V      | х      | V      |

| 30039 | Phase 2 phase angle.                             | 4 | Float | Degrees | 00 | 26 | V | х | х |
|-------|--------------------------------------------------|---|-------|---------|----|----|---|---|---|
| 30041 | Phase 3 phase angle.                             | 4 | Float | Degrees | 00 | 28 | V | х | х |
| 30043 | Average line to neutral volts.                   | 4 | Float | v       | 00 | 2A | V | х | х |
| 30047 | Average line current.                            | 4 | Float | А       | 00 | 2E | V | V | V |
| 30049 | Sum of line currents.                            | 4 | Float | А       | 00 | 30 | V | V | A |
| 30053 | Total system power.                              | 4 | Float | w       | 00 | 34 | V | V | V |
| 30057 | Total system volt amps.                          | 4 | Float | VA      | 00 | 38 | V | V | V |
| 30061 | Total system VAr.                                | 4 | Float | VAr     | 00 | 3C | V | V | A |
| 30063 | Total system power factor (1).                   | 4 | Float | None    | 00 | 3E | V | V | V |
| 30067 | Total system phase angle.                        | 4 | Float | Degrees | 00 | 42 | V | V | V |
| 30071 | Frequency of supply voltages.                    | 4 | Float | Hz      | 00 | 46 | V | V | A |
| 30073 | Total Import kWh                                 | 4 | Float | kWh     | 00 | 48 | V | V | V |
| 30075 | Total Export kWh.                                | 4 | Float | kWH     | 00 | 4A | V | V | V |
| 30077 | Total Import kVArh .                             | 4 | Float | kVArh   | 00 | 4C | V | V | V |
| 30079 | Total Export kVArh .                             | 4 | Float | kVArh   | 00 | 4E | V | V | V |
| 30081 | Total VAh                                        | 4 | Float | kVAh    | 00 | 50 | V | V | V |
| 30083 | Ah                                               | 4 | Float | Ah      | 00 | 52 | V | V | V |
| 30085 | Total system power demand (2) .                  | 4 | Float | w       | 00 | 54 | V | V | V |
| 30087 | Maximum total system power demand (2).           | 4 | Float | w       | 00 | 56 | V | V | V |
| 30101 | Total system VA demand.                          | 4 | Float | VA      | 00 | 64 | V | V | V |
| 30103 | Maximum total system VA demand.                  | 4 | Float | VA      | 00 | 66 | V | V | V |
| 30105 | Neutral current demand.                          | 4 | Float | Amps    | 00 | 68 | V | х | х |
| 30107 | Maximum neutral current demand.                  | 4 | Float | Amps    | 00 | 6A | V | х | х |
| 30109 | Total system reactive power demand. (2)          | 4 | Float | VAr     | 00 | 6C | V | x | V |
| 30111 | Maximum total system reactive power<br>demand(2) | 4 | Float | VAr     | 00 | 6E | V | x | V |

| 30201 | Line 1 to Line 2 volts.            | 4 | Float | v       | 00 | C8 | V | V | х |
|-------|------------------------------------|---|-------|---------|----|----|---|---|---|
| 30203 | Line 2 to Line 3 volts.            | 4 | Float | v       | 00 | CA | V | V | х |
| 30205 | Line 3 to Line 1 volts.            | 4 | Float | v       | 00 | сс | V | V | х |
| 30207 | Average line to line volts.        | 4 | Float | v       | 00 | CE | V | V | х |
| 30225 | Neutral current.                   | 4 | Float | A       | 00 | E0 | V | x | х |
| 30235 | Phase 1 L/N volts THD              | 4 | Float | %       | 00 | EA | V | х | V |
| 30237 | Phase 2 L/N volts THD              | 4 | Float | %       | 00 | EC | V | х | х |
| 30239 | Phase 3 L/N volts THD              | 4 | Float | %       | 00 | EE | V | x | х |
| 30241 | Phase 1 Current THD                | 4 | Float | %       | 00 | F0 | V | V | V |
| 30243 | Phase 2 Current THD                | 4 | Float | %       | 00 | F2 | V | V | х |
| 30245 | Phase 3 Current THD                | 4 | Float | %       | 00 | F4 | V | V | х |
| 30249 | Average line to neutral volts THD. | 4 | Float | %       | 00 | F8 | V | x | V |
| 30251 | Average line current THD.          | 4 | Float | %       | 00 | FA | V | V | V |
| 30255 | Total system power factor (1).     | 4 | Float | Degrees | 00 | FE | V | V | V |
| 30259 | Phase 1 current demand.            | 4 | Float | A       | 01 | 02 | V | V | V |
| 30261 | Phase 2 current demand.            | 4 | Float | А       | 01 | 04 | V | V | х |
| 30263 | Phase 3 current demand.            | 4 | Float | A       | 01 | 06 | V | V | х |
| 30265 | Maximum phase 1 current demand.    | 4 | Float | A       | 01 | 08 | V | V | V |
| 30267 | Maximum phase 2 current demand.    | 4 | Float | A       | 01 | 0A | V | V | х |
| 30269 | Maximum phase 3 current demand.    | 4 | Float | A       | 01 | 0C | V | V | х |
| 30335 | Line 1 to line 2 volts THD.        | 4 | Float | %       | 01 | 4E | V | V | х |
| 30337 | Line 2 to line 3 volts THD.        | 4 | Float | %       | 01 | 50 | V | V | х |
| 30339 | Line 3 to line 1 volts THD.        | 4 | Float | %       | 01 | 52 | V | V | x |
| 30341 | Average line to line volts THD.    | 4 | Float | %       | 01 | 54 | V | V | х |
| 30343 | Total kWh (3)                      | 4 | Float | kWh     | 01 | 56 | V | V | V |

| 30345 | Total kVArh (3)                   | 4 | Float | kVArh | 01 | 58 | V | V | V |
|-------|-----------------------------------|---|-------|-------|----|----|---|---|---|
| 30347 | L1 import kWh                     | 4 | Float | kWh   | 01 | 5A | V | V | 4 |
| 30349 | L2 import kWh                     | 4 | Float | kWh   | 01 | 5C | V | V | х |
| 30351 | L3 import kWh                     | 4 | Float | kWh   | 01 | 5E | V | V | х |
| 30353 | L1 export kWh                     | 4 | Float | kWh   | 01 | 60 | V | V | Å |
| 30355 | L2 export kWh                     | 4 | Float | kWh   | 01 | 62 | V | V | х |
| 30357 | L3 export kWh                     | 4 | Float | kWh   | 01 | 64 | V | V | х |
| 30359 | L1 total kWh                      | 4 | Float | kWh   | 01 | 66 | V | V | Å |
| 30361 | L2 total kWh                      | 4 | Float | kWh   | 01 | 68 | V | V | х |
| 30363 | L3 total kWh                      | 4 | Float | kWh   | 01 | 6A | V | V | х |
| 30365 | L1 import kVArh                   | 4 | Float | kVArh | 01 | 6C | V | V | Å |
| 30367 | L2 import kVArh                   | 4 | Float | kVArh | 01 | 6E | V | V | х |
| 30369 | L3 import kVArh                   | 4 | Float | kVArh | 01 | 70 | V | V | х |
| 30371 | L1 export kVArh                   | 4 | Float | kVArh | 01 | 72 | V | V | A |
| 30373 | L2 export kVArh                   | 4 | Float | kVArh | 01 | 74 | V | V | х |
| 30375 | L3 export kVArh                   | 4 | Float | kVArh | 01 | 76 | V | V | х |
| 30377 | L1 total kVArh                    | 4 | Float | kVArh | 01 | 78 | V | V | V |
| 30379 | L2 total kVArh                    | 4 | Float | kVArh | 01 | 7A | V | V | х |
| 30381 | L3 total kVArh                    | 4 | Float | kVArh | 01 | 7C | V | V | х |
| 30385 | resettable total active energy    | 4 | Float | kWh   | 01 | 80 | V | V | V |
| 30387 | resettable total reactive energy  | 4 | Float | kVArh | 01 | 82 | V | V | V |
| 30389 | resettable import active energy   | 4 | Float | kWh   | 01 | 84 | V | V | V |
| 30391 | resettable export active energy   | 4 | Float | kWh   | 01 | 86 | V | V | V |
| 30393 | resettable import reactive energy | 4 | Float | kVArh | 01 | 88 | V | V | V |
| 30395 | resettable export reactive energy | 4 | Float | kVArh | 01 | 8A | V | V | V |

| Address  | Parameter | Parameter     | Modbus<br>Protocol<br>Start Address Hex |          |                                                                                                    |      |
|----------|-----------|---------------|-----------------------------------------|----------|----------------------------------------------------------------------------------------------------|------|
| Register | Number    |               | High<br>Byte                            | Low Byte | Valid range                                                                                                    | Mode |
| 40001    | 1         | Demand Time   | 00                                      | 00       | Read minutes into first demand calculation.<br>When the demand time reaches the demand<br>Period then the demand values are valid.<br>Length : 4 byte<br>Data Format : Float                                                                                                    | го   |
| 40003    | 2         | Demand Period | 00                                      | 02       | Write demand period: 0, 5, 8, 10,<br>15, 20, 30 or 60 minutes, default 60. Setting the<br>period to 0 will cause the demand to show the<br>current parameter value, and demand max to<br>show the maximum parameter value since last<br>demand reset.<br>Length : 4 byte<br>Data Format : Float | r/w  |
| 40011    | 6         | System Type   | 00                                      | 0A       | Write system type: 3p4w = 3, 3p3w = 2 &<br>1p2w= 1<br>Requires password, see parameter 13<br>Length : 4 byte<br>Data Format : Float                                                                                                    | r/w  |

|       |    |                         |    | -  |                                                                                                    |     |
|-------|----|-------------------------|----|----|----------------------------------------------------------------------------------------------------|-----|
| 40013 | 7  | Pulse output 1<br>Width | 00 | oc | Write relay on period in<br>milliseconds: 60, 100 or 200, default 200.<br>Length : 4 byte<br>Data Format : Float                                                                                                    | r/w |
| 40015 | 8  | Password Lock           | 00 | OE | Read password lock status:<br>0 = locked. 1 = unlocked.<br>Length : 4 byte<br>Data Format : Float                                                                                                    | ro  |
| 40019 | 10 | Parity Stop             | 00 | 12 | Write the parity/stop bits for MODBUS<br>Protocol, where: 0 = One stop bit and no parity,<br>default. 1 = One stop bit and even parity. 2 =<br>One stop bit and odd parity.3 = Two stop bits<br>and no parity.<br>Length : 4 byte<br>Data Format : Float | r/w |
| 40021 | 11 | Modbus Address          | 00 | 14 | Write the Modbus Address<br>address: 1 to 247 for MODBUS Protocol,<br>default 1. Note, both the MODBUS node<br>addresses can be changed via the display setup<br>menus.<br>Length : 4 byte<br>Data Format : Float                                        | r/w |
| 40023 | 12 | Pulse 1 Divisor         | 00 | 16 | Write pulse divisor index: n<br>= 1 to 6<br>1-0.01kwh/imp<br>31kwh/imp<br>4-10kwh/imp<br>5-100kwh/imp<br>6-1000kwh/imp<br>Length : 4 byte<br>Data Format : Float                                                                                         | r/w |
| 40025 | 13 | Password                | 00 | 18 | Write password for access to protected<br>registers. Default password is 1000.<br>Length : 4 byte<br>Data Format : Float                                                                                                    | r/w |

| 40029  | 15    | Baud Rate              | 00 | 1C | Write the baud rate for MODBUS Protocol,<br>where:<br>0 = 2400 baud. 1 = 4800 baud.<br>2 = 9600 baud, default.<br>3 = 19200 baud. 4 = 38400 baud.<br>Length : 4 byte<br>Data Format : Float | r/w |
|--------|-------|------------------------|----|----|----------------------------------------------------------------------------------------------------|-----|
| 40063  | 32    | CT ratio               | 00 | 3E | CT Ratio range:1-2000<br>CT Ratio=primary current /secondary current<br>Length : 4 byte<br>Data Format : Float<br>Requires password, see parameter 13<br>(Non MID)                          | r/w |
| 40065  | 33    | PT ratio               | 00 | 40 | PT Ratio range:1-2000<br>PT ratio= primary voltage /secondary voltage<br>Length : 4 byte<br>Data Format : Float<br>Requires password, see parameter 13<br>(Non MID)                         | r/w |
| 40087  | 44    | Pulse 1<br>Energy Type | 00 | 56 | Write MODBUS Protocol<br>input parameter for pulse<br>out 1: 37 = total kwh or 39 = total kVarh,<br>default 39.<br>Length : 4 byte<br>Data Format : Float                                   | r/w |
| 461457 | 30729 | Reset                  | F0 | 10 | 00 00 : reset the Maximum demand<br>00 03: reset the resettable energy<br>Length : 2 byte<br>Data Format:Hex                                                                                | wo  |

# www.dcbox.com.tw

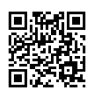

Song Yih Technology Co., Ltd. TEL +886-2-8200-4455 FAX +886-2-8200-4427 For Sales & Marketing ⊠ken@dcbox.com.tw For Technical Support ⊠ fae@dcbox.com.tw 4F-2, No.492, Sec.1, Wanshou Road, Guishan District, Taoyuan City, Taiwan, 33350.